#### Slackの 設定 方法

slack(スラック)による姶良ロータリークラブ専用スペースの活用

### 広報・IT・会報・雑誌委員会 2021年12月8日

# slackとはなにか

- Slackは、2013年8月にアメリカでリリースされたコミュニケーションツールです。日本では現在50万人以上が利用しているといわれており、2019年2月時点で、Slackの有料プランを利用している企業がすでに8万5000社を超えたという報告もあります。
- ・姶良ロータリークラブでは、このツールを活用して、ロータリアンへ有益な情報提供を行うシステムを開発しました。
- 今後ご要望にお応えするシステムを構築してゆきます。
- メールにて案内を差し上げたロータリアンは、登録・活用をして頂きますようにお願いします。

slackチーム参加

広報・IT・会報・雑誌委員会よりメール でslackチームの参加の案内が届きます。

『今すぐ参加』をクリックください。

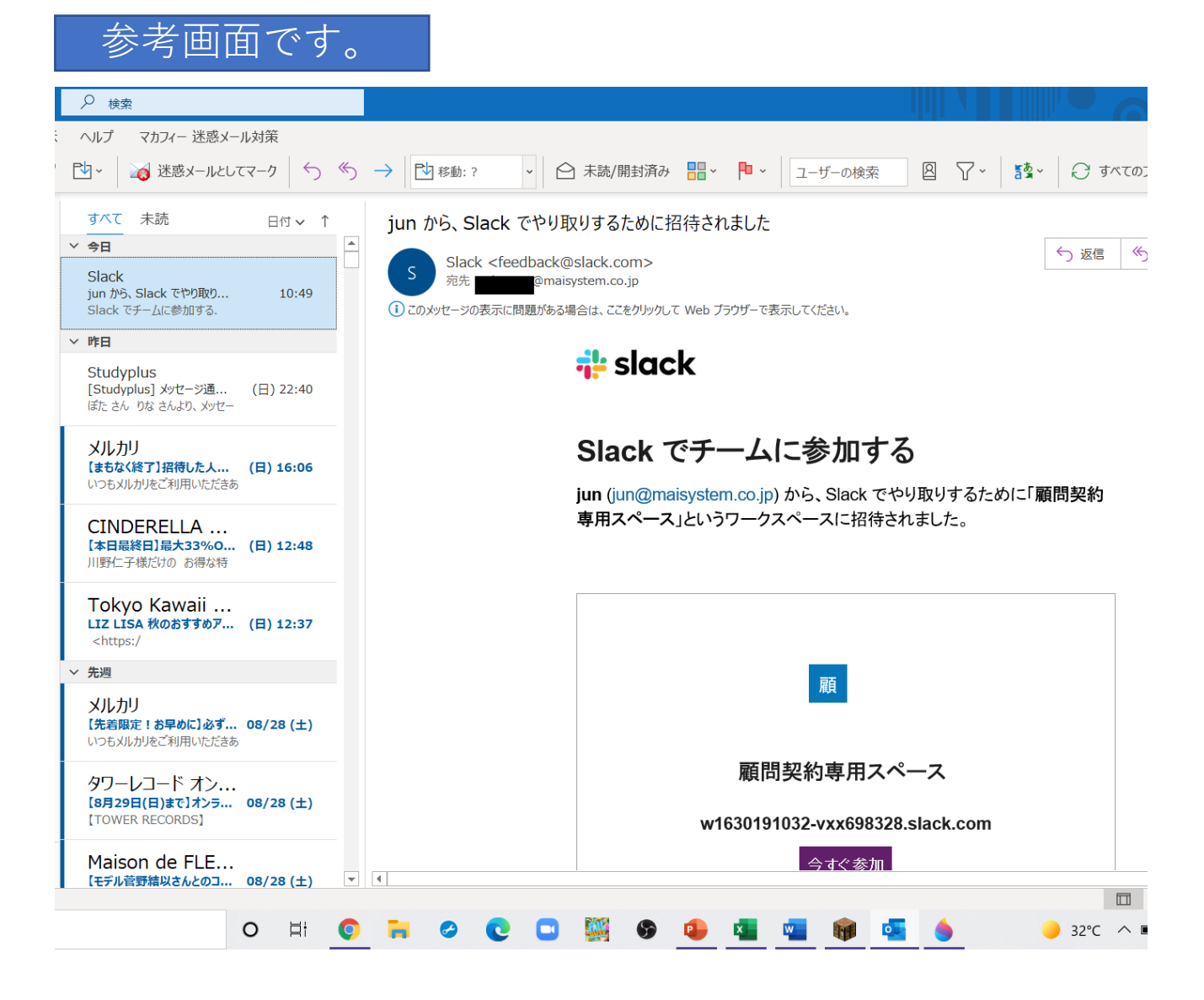

|   | 参考          | 會面。         | です。      |                     |                    |                    |                         |                  |
|---|-------------|-------------|----------|---------------------|--------------------|--------------------|-------------------------|------------------|
| : | × +         |             |          |                     |                    |                    |                         |                  |
|   |             |             | 211      | NjU2MTMzNzI0OC05Nji | ZlOThhOTYyMzhjMWMw | vN2M3NjhhY2JhYmMyM | jg2ZDJjZTIzY2I2OTY0MDhh | /mlyYzBiNjNmNmMz |
| v | ポートしたブックマーク | 💁 Google 翻訳 | Facebook | 🍋 【鹿児島銀行】FB-W       | International Food | ● 業界向けの報告可能        | ❸ 第3回 国際水準              | »                |

💤 slack

氏名とパスワードを入力する画面が現れ ます。

氏名はニックネームでも結構です。

パスワードを決めて入力してください。

必ずパスワードは憶えておいてください。

| Slack で          | 顧問契約専用スペース<br>に参加する                          |  |
|------------------|----------------------------------------------|--|
|                  | jun はすでに参加しています<br>G Google で続行する            |  |
|                  | <ul> <li>Apple で続ける</li> <li>あるいは</li> </ul> |  |
| 氏名<br>あな<br>パスワ- | たの名前<br><b>- ド</b>                           |  |
|                  | -<br>のパスワード<br>                              |  |

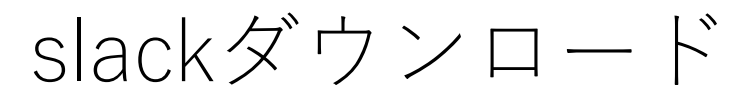

Slackをダウンロードして、PCにソフト を入れます。

ダウンロードしない方法もありますが、 ここではダウンロードの方法を記載しま す。

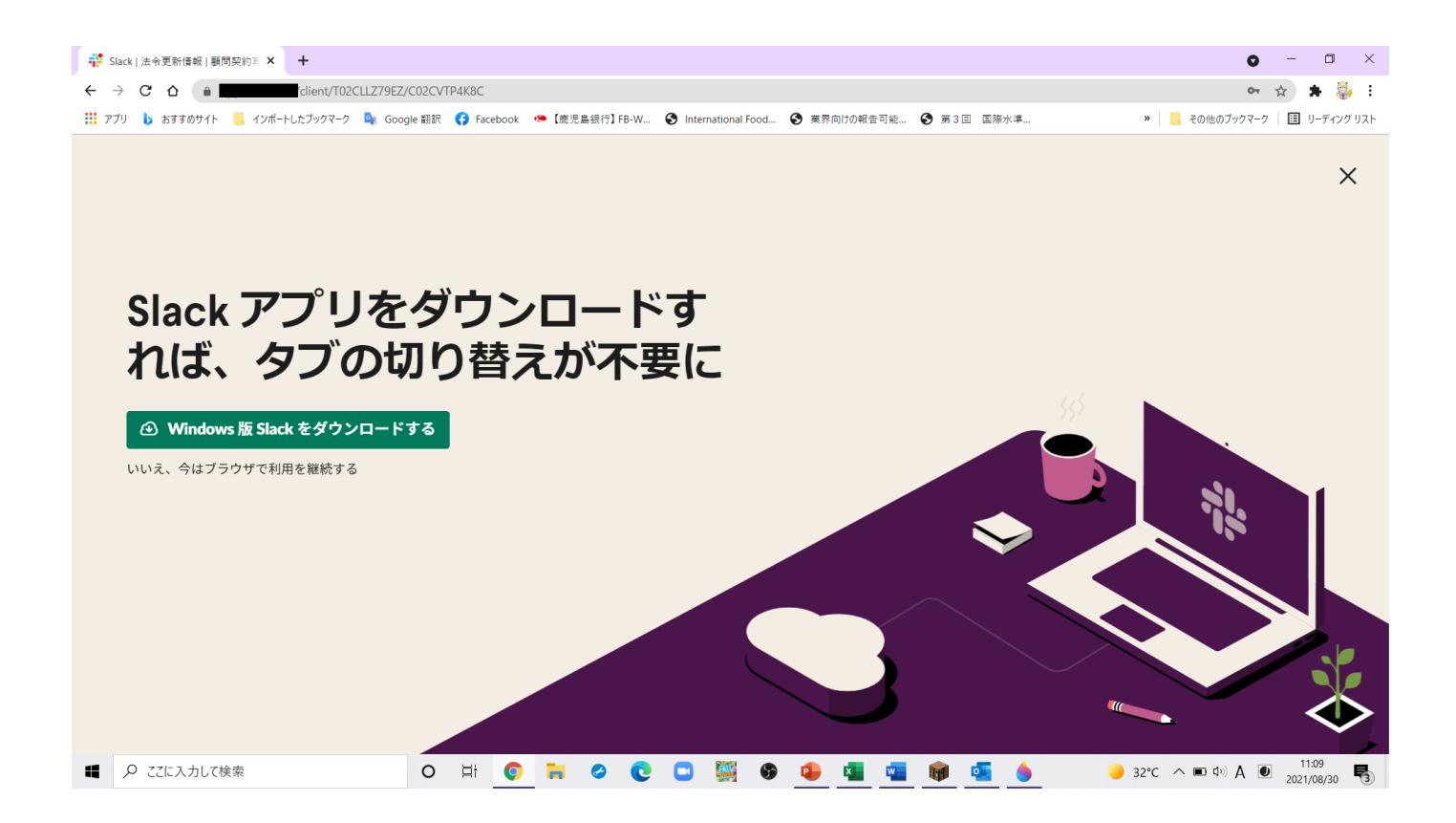

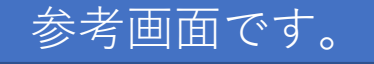

ソフトの保管場所

ここでは、デスクトップに保存します。

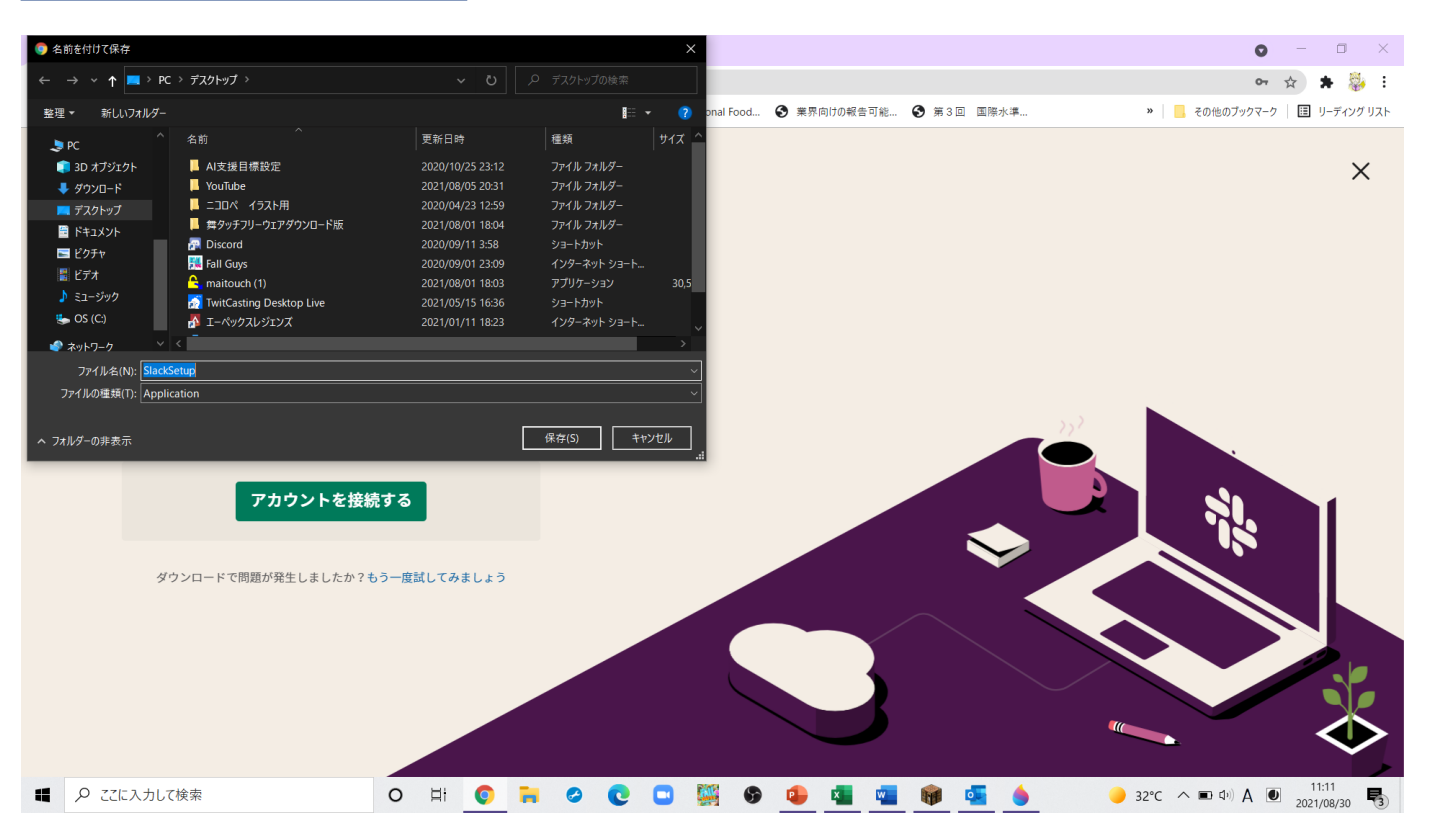

# ダウンロード完了

赤い枠のところで、ダウンロードが完了 したら、▲印をクリックしてください。

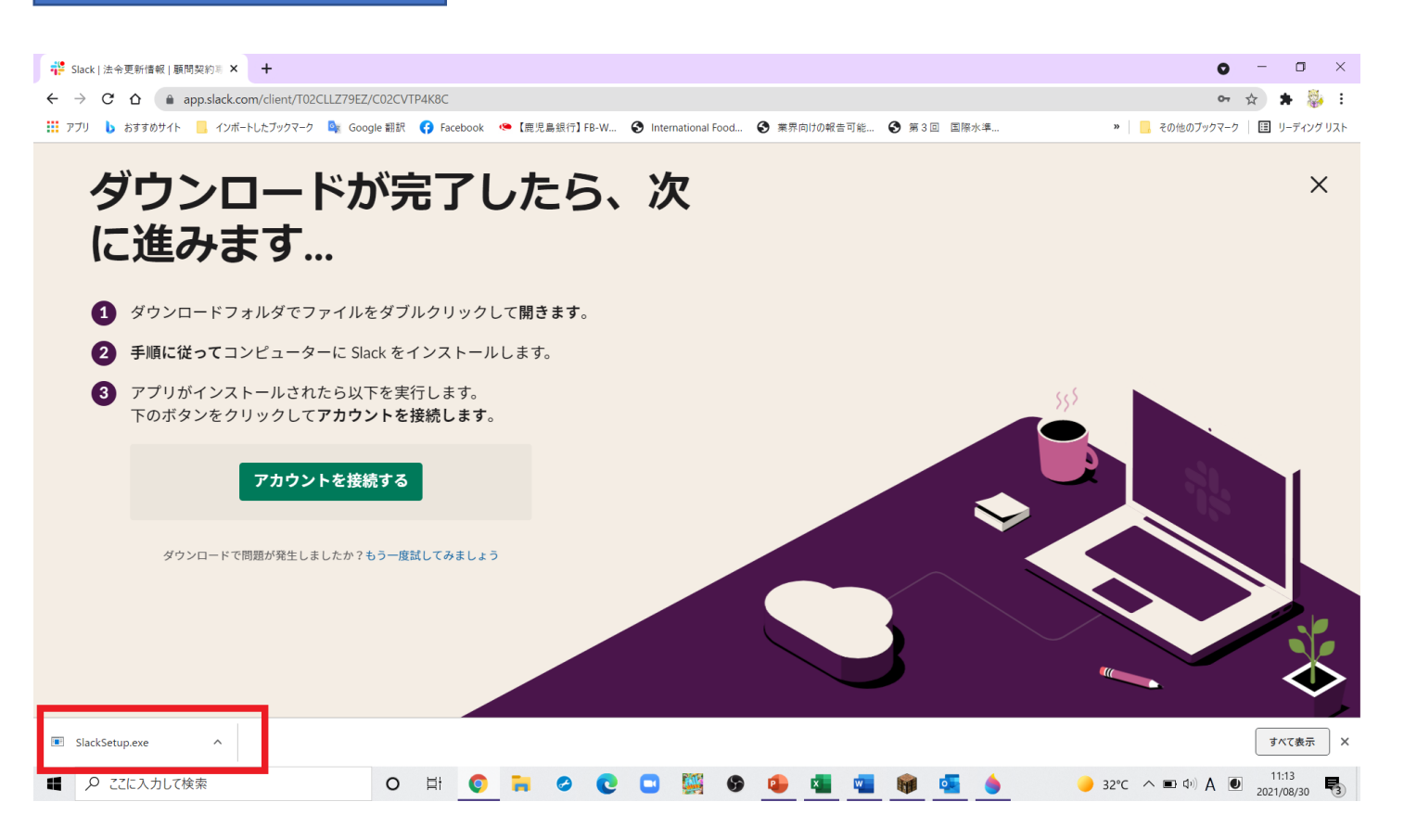

インストール

ダウンロードしたソフトをPCにインス トールします。

赤枠で『開く』をクリックしてください。

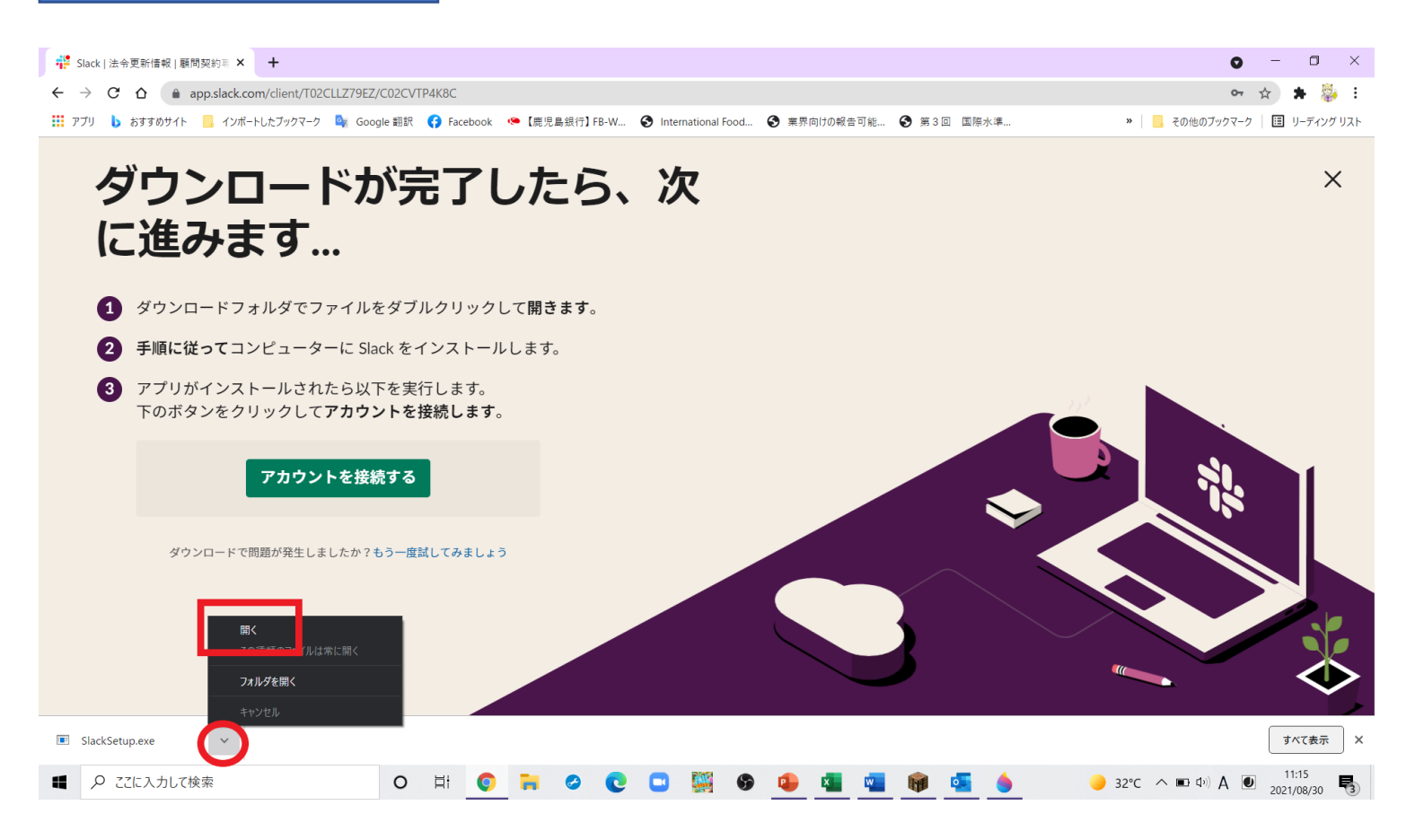

## slackへアクセス

『Slackにサインする』をクリックして ください。

#### 🚏 Slack | 法令更新情報 | 顧問契約専 🗙 🕂 – 0 × 0 サインイン | Slack → C A app.slack.com 🗯 🎎 E on 🕁 🔢 アプリ 🐌 おすすめサイト 📙 インポー その他のブックマーク 🛛 🖽 リーディング リスト $\times$ ダウンロ **#**slack に進みま Slack なら、メンバ 1 ダウンロードフォ ーがどこにいてもチ 2 手順に従ってコン 3 アプリがインスト ームが1つに 下のボタンをクリ P Slack にサインインする ージに戻ります。 ダウンロードで問 チームで Slack を使うのは初めてですか? ワークスペースを新規作成する 🖸 💽 🎇 😵 🤹 📲 🦉 🚳 🧟 🕀 🌙 32°C ^ 🕀 📼 40) A 🕑 11:16 ■ 👂 ここに入力して検索 O 🖽 🜍 🧮 🥝 🔃

| 🚏 Slack   法令更新情報                              | [ 顧問契約哥 ×    | 🚏 Slack を始める   Slack          | ×      | +                                                                                | 0              | - | ٥     | ×      |
|-----------------------------------------------|--------------|-------------------------------|--------|----------------------------------------------------------------------------------|----------------|---|-------|--------|
| $\leftrightarrow$ $\rightarrow$ C $\triangle$ | app.slack.co | m/ssb/signin?ssb_vid=10gut852 | u18f1s | ?agcq0zxh3&ssb_instance_id=5ab42410-3395-55e4-b798-ac49aa9b28a4&v=4.19.3#/select |                | ☆ | * 🕴   | 🎍 :    |
| 🔢 アプリ 💧 おすすめサ                                 | サイト 📙 インポート  | トしたブックマーク 🛛 💁 Google 翻訳 🛛     | 😚 Fac  | ebook 🤷 【鹿児島銀行】 FB-W 🔇 International Food 📀 業界向けの報告可能 📀 第 3 回 国際水準               | » 📙 その他のブックマーク | ⊞ | リーディン | ッグ リスト |

#### <mark>‡</mark> slack

Slack を使うのは初めてですか? **アカウントを作成する** 

### ワークスペースを選択する

選択したワークスペースをデスクトップアプリに追加します。

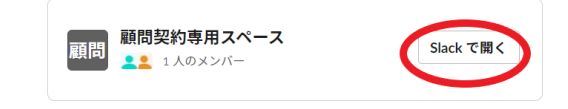

または、ここから新しいワークスペースにサインインする

プライバシーと利用規約(お問い合わせ)⊕ 地域を変更~

| ■ 🔎 ここに入力して検索 | 0 | Ħ | 0 | - | 0 | C |  |  | 6 | 1 | × • |  | P 🧧 | 6 | - | 🥚 32°C 🔨 I | ■ Φ)) A 🔍 11<br>2021/ | 17<br>08/30 | 3 |
|---------------|---|---|---|---|---|---|--|--|---|---|-----|--|-----|---|---|------------|-----------------------|-------------|---|
|---------------|---|---|---|---|---|---|--|--|---|---|-----|--|-----|---|---|------------|-----------------------|-------------|---|

### slackを開く 『Slackを開く』をクリックする。

### 最終確認

再度『slackを開きますか』と聞いてきま すので、『slackを開く』をクリックする。

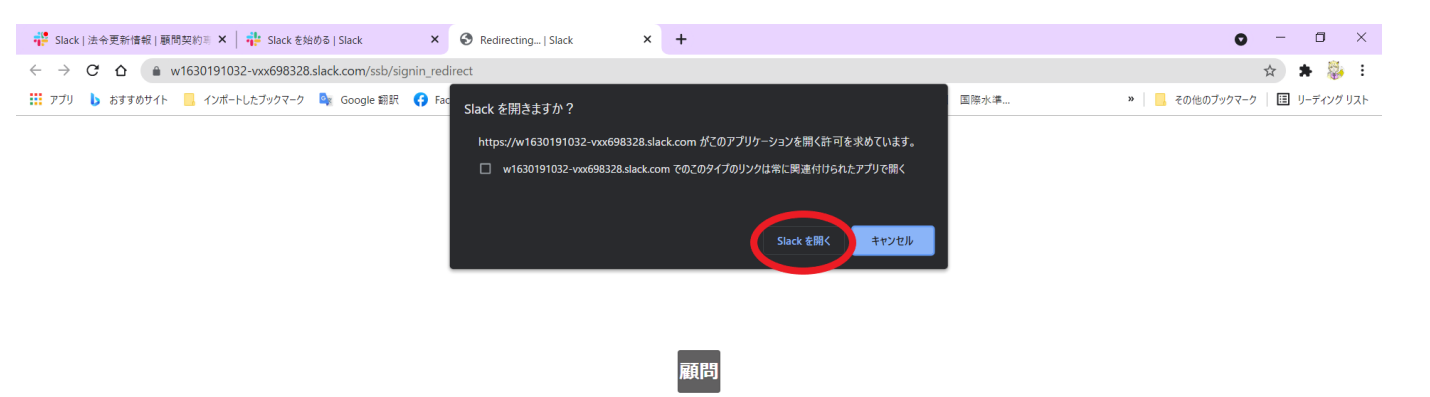

#### 顧問契約専用スペースを立ち上 げています

「Slack を開く」をクリックしてデスクトップアプリを起動してください。 い。 うまくいきませんか? ブラウザで Slack を使用することもできます。

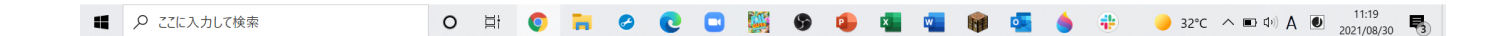

## slack起動

やっとSlackが起動しました。初期設定 はセキュリティ上めんどくさい手続きが 続きました。

さて、これがslackの画面です。

赤枠にご自分の名前が表示されています。

黄色は、テーマごとの c チャンネルがあ ります。ここでは、『法令更新情報』で、 中央画面には法令の最新の更新情報が表 示されています。

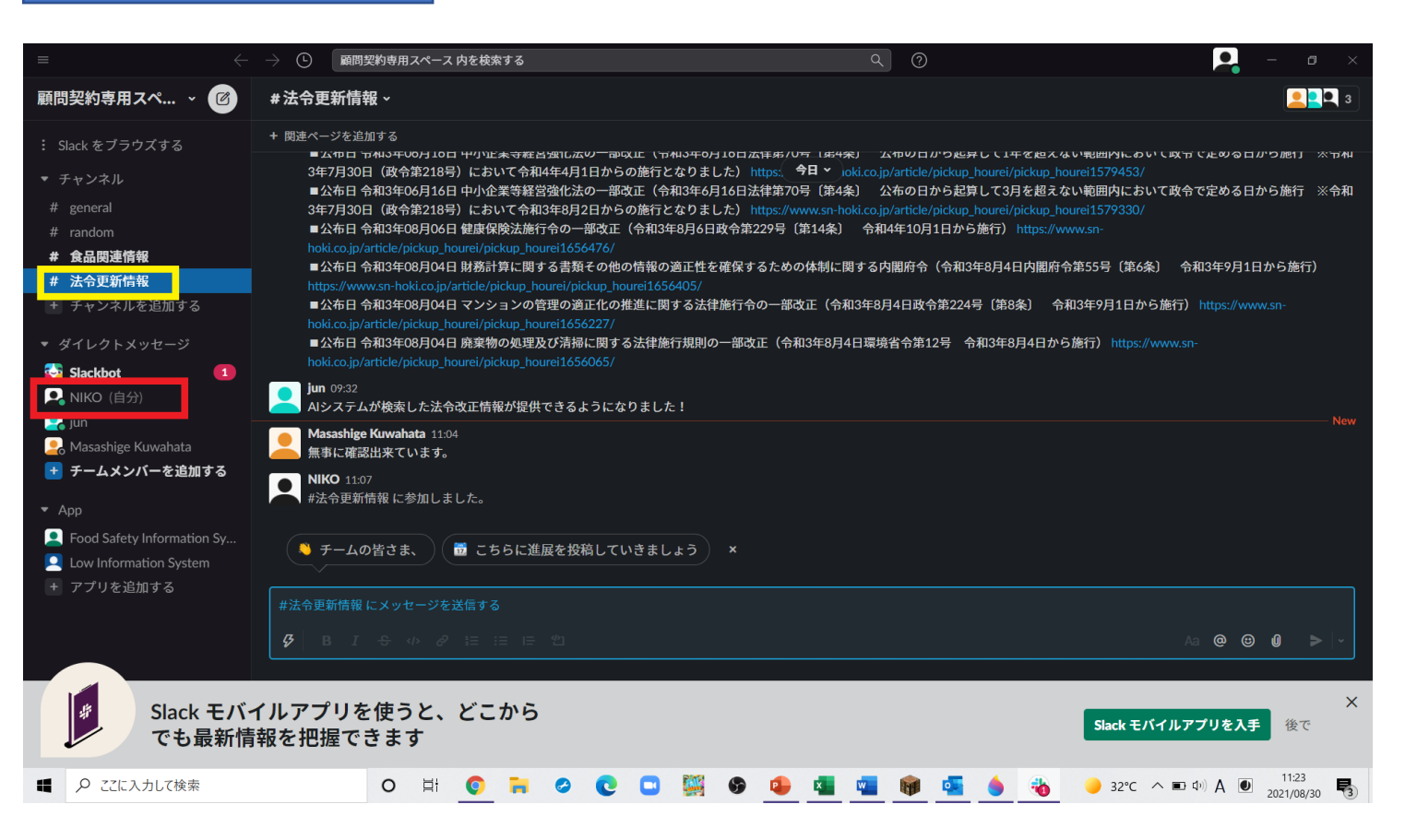

### slackの終了

右上に自分のアイコンがあります。これ をクリックして、表示の下部に『以下か らサインアウト』をクリックする。

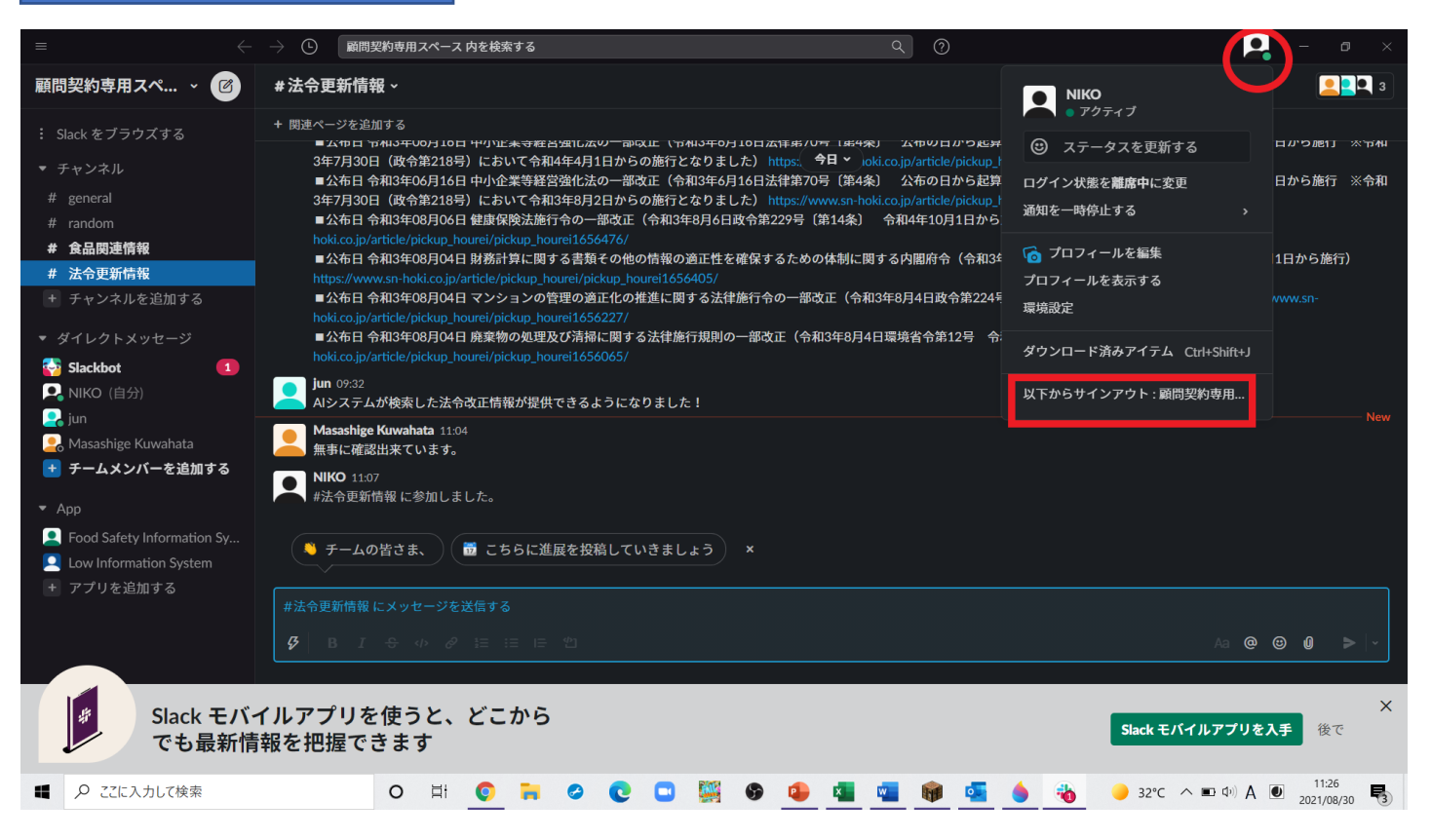

## サインアウト

『ブラウザからのサインアウトする』を クリックする

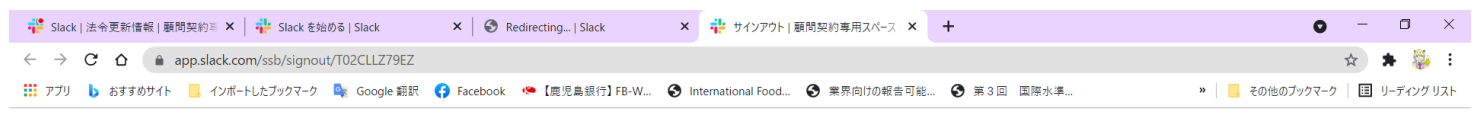

#### 💤 slack

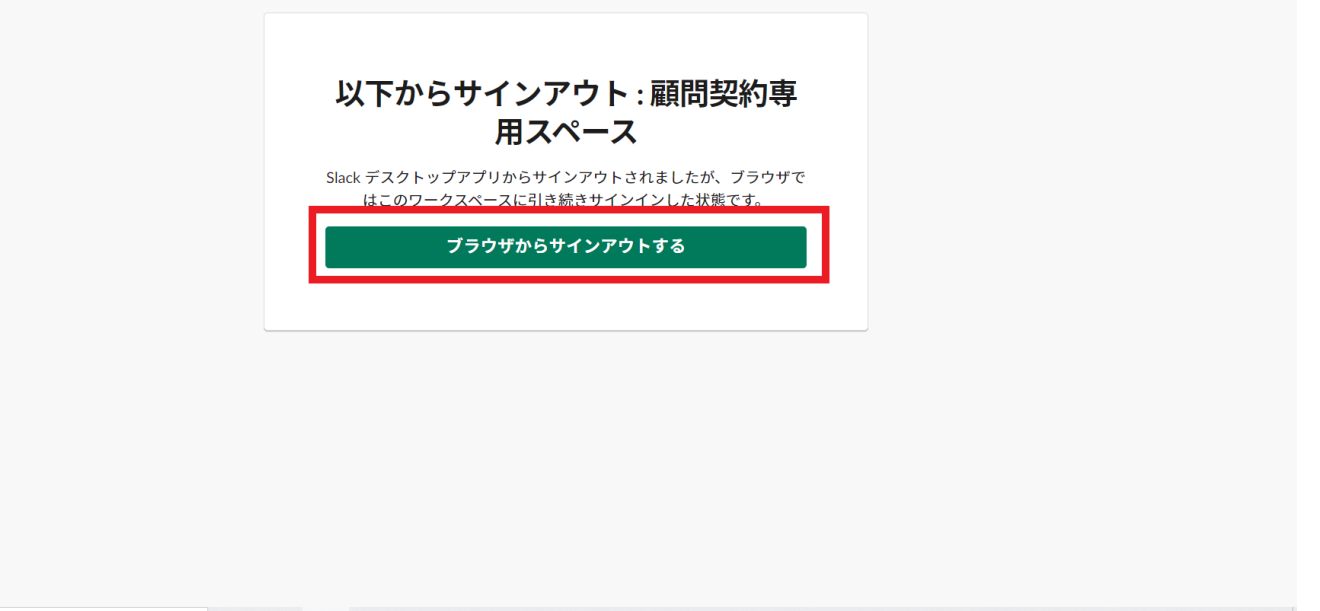

|   | 0 | Ħ | 0 | 100 | ~ | 0 | Rill | 6 | • | x w | 0 | ۵ 🐢      | 32℃ | ^ ■ Φ) A | 11:28      | R   |
|---|---|---|---|-----|---|---|------|---|---|-----|---|----------|-----|----------|------------|-----|
| / | - |   |   |     | - |   | 1.5  |   | - |     |   | <b>—</b> |     |          | 2021/08/30 | 131 |

### 登録作業終了

以上で初期登録作業を終わります。

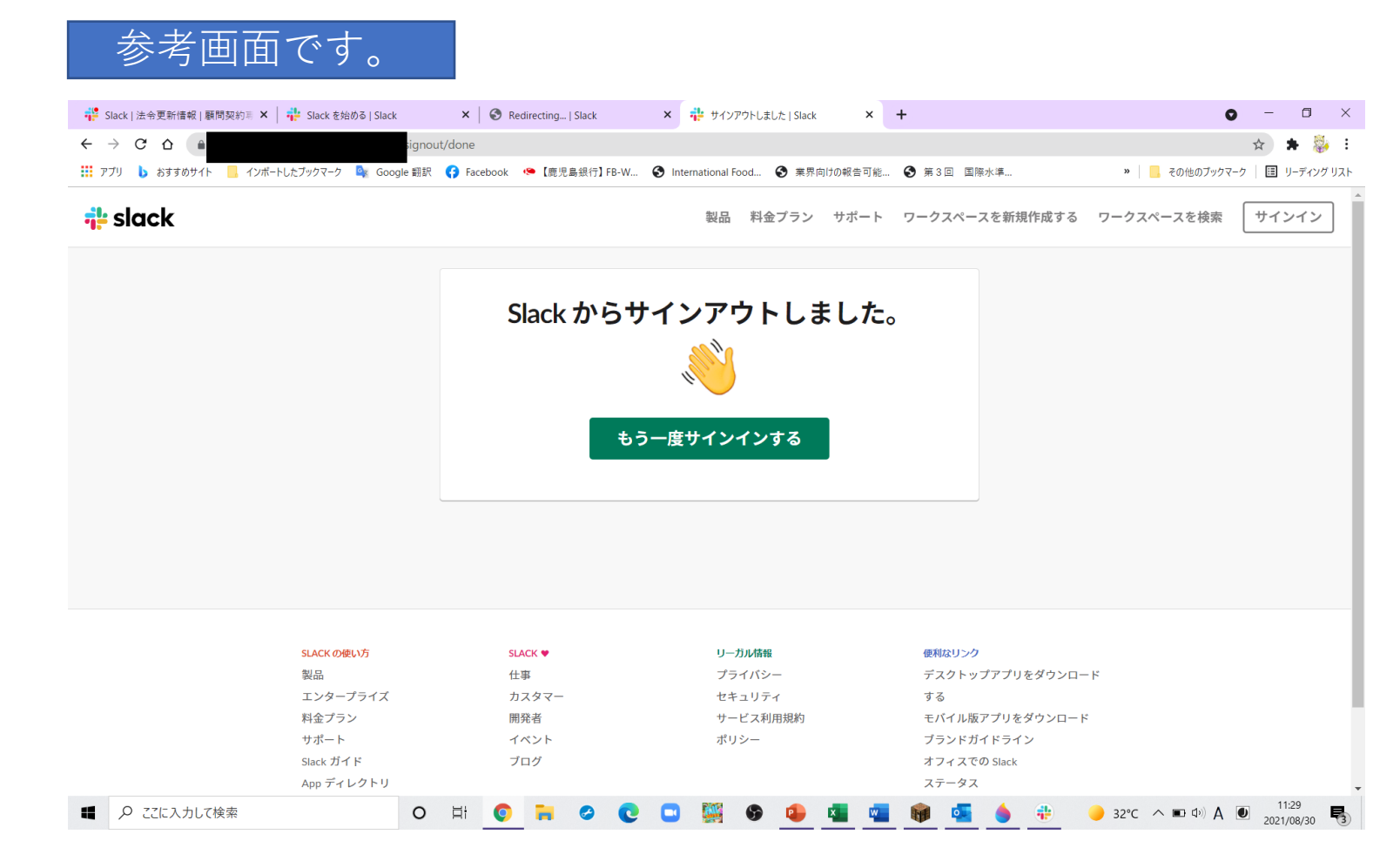

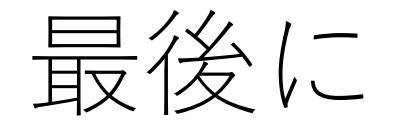

Slackを開く簡単な方法は色々とあります。例えば、Googleや Appleでサインする方法などです。

しかし、コミュニケーションツールはセキュリティが厳しくなっ てきています。今後、確認コードを聞いてきたときに慌てないよ うに、敢えてメールで確認コードが送られてきて、入力する方法 を解説しました。